# **SIUGUARANÍ** MÓDULO DE GESTIÓN ACADÉMICA

Dirección General de Informática | Rectorado UNT

## SIU Guaraní – Acceso al Menú principal

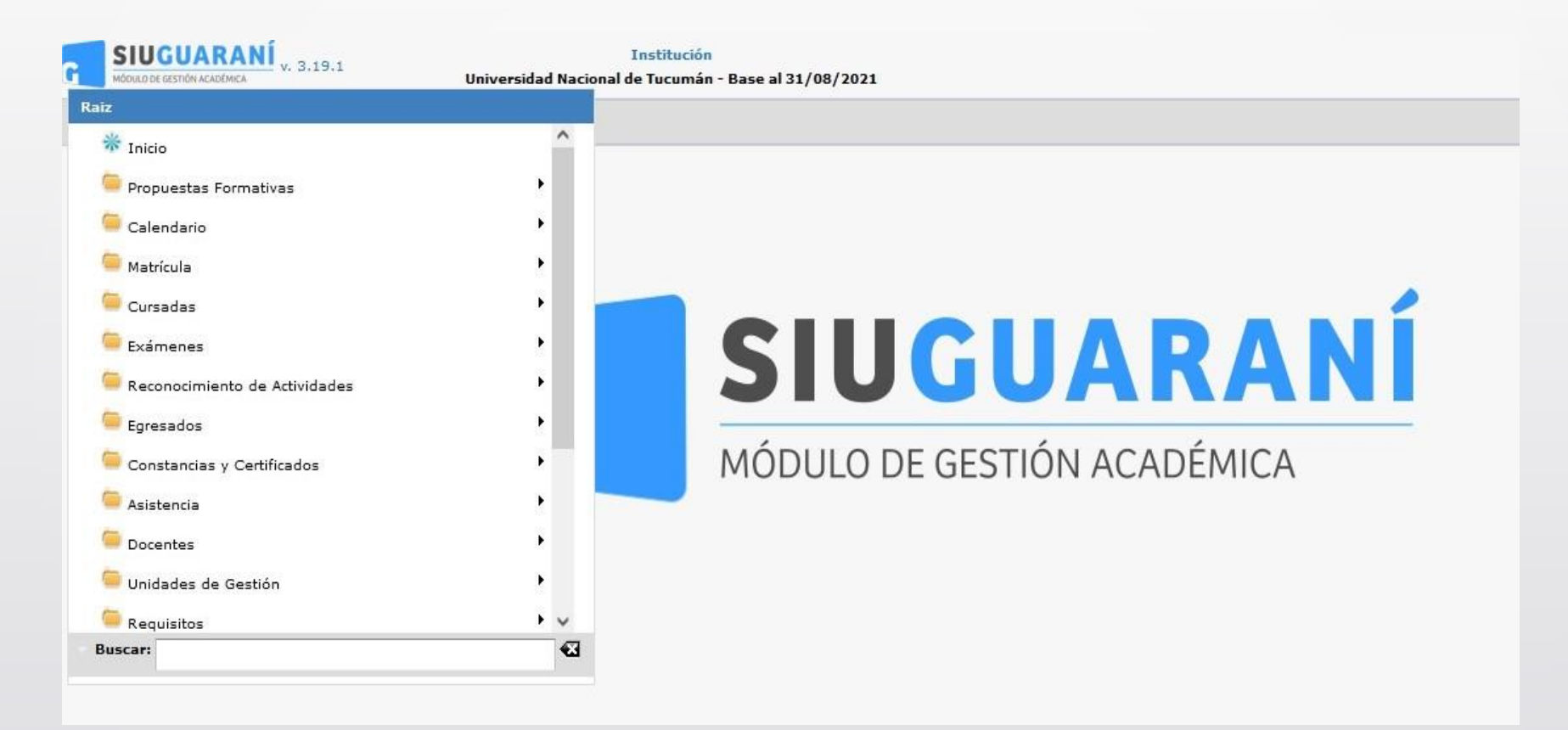

Esta operación permite crear y administrar un Acta de Examen sin necesidad de que el mismo se encuentre asociado a un Turno de Examen.

Al acceder a la operación aparecerá una pantalla en la cual podremos visualizar todas las actas de examen, no asociadas a un turno de examen, que se encuentran abiertas tal como se muestra a continuación:

Si se desea buscar un acta específica, se podrá filtrar el listado por los campos Año Académico, Actividad (nombre de la Actividad), Fecha (Fecha del Examen), Acta (Nro. de Acta), Tipo (Tipo de Acta) y Ubicación. Haciendo clic en el botón **Filtrar (1)** se filtrará el listado según los criterios de búsqueda seleccionados. Si se desea consultar un acta, se deberá hacer clic en la lupa y el sistema permitirá visualizar y modificar los datos asociados al acta. Si se desea crear una nueva acta, se deberá hacer clic en el botón **Agregar Acta (2)** y el sistema inmediatamente mostrará la siguiente pantalla.

| litro              |                     |             |             |                                |                                 |                 |  |  |
|--------------------|---------------------|-------------|-------------|--------------------------------|---------------------------------|-----------------|--|--|
| Columna Distinguir |                     |             | Condición   |                                | Valor                           | Valor           |  |  |
| ño Académico       |                     |             | es igual a  | <ul> <li>Seleccione</li> </ul> | - •                             | Ī               |  |  |
| ctividad           | 🗌 may/min 🔲 tildes  |             | contiene    | •                              |                                 | Ī               |  |  |
| gregar filtro      | •                   |             |             |                                |                                 | <u>F</u> iltrar |  |  |
|                    |                     |             |             |                                |                                 |                 |  |  |
| z                  |                     |             |             |                                |                                 | ^               |  |  |
| idigo 🔺 🔻          | Actividad           | ▲▼ Fecha ▲▼ | Acta 🔺      | Tipo 🔺                         | Ubicación                       | **              |  |  |
| 53_G201LL          | Lengua y Literatura | 16/12/2019  | 53_G2017448 | Normal                         | SECUNDARIO - Gymnasium -<br>UNT | <b>Q</b>        |  |  |
| 53_GI01LL          | Lengua y Literatura | 16/12/2016  | 53_GI017463 | Normal                         | SECUNDARIO - Gymnasium -<br>UNT |                 |  |  |
| 53_GI01LL          | Lengua y Literatura | 16/12/2016  | 53_GI017467 | Normal                         | SECUNDARIO - Gymnasium -<br>UNT |                 |  |  |
| 53_GI01LL          | Lengua y Literatura | 16/12/2016  | 53_GI017470 | Normal                         | SECUNDARIO - Gymnasium -<br>UNT |                 |  |  |
| 53_GI02L           | Latín               | 16/12/2016  | 53_GI027470 | Normal                         | SECUNDARIO - Gymnasium -<br>UNT |                 |  |  |
| 53_GI03Fra-        | Francés o Inglés    | 16/12/2016  | 53_GI037452 | Normal                         | SECUNDARIO - Gymnasium -<br>UNT |                 |  |  |
| Ing                |                     |             |             |                                |                                 |                 |  |  |

Menú: » Exámenes » Actas » Administrar Actas de Examen fuera de calendario

Dirección General de Informática | Rectorado UNT

Antes de crear un acta de examen fuera de calendario, se debe seleccionar la **Actividad (1)** a la cual estará asociada. En la pantalla se mostrará inicialmente sin datos y con la leyenda **Debe filtrar para obtener datos.**. Para listar la totalidad de actividades disponibles se debe hacer clic en el botón **Filtrar (2)**.

| Administrar Actas de Exa  | amen fuera de cal | endario    |                                                          | <u>Ver parámetros</u> |
|---------------------------|-------------------|------------|----------------------------------------------------------|-----------------------|
| 🔒 Selección de la Activio | dad               |            |                                                          |                       |
| ^ Filtro                  |                   |            |                                                          |                       |
| Columna                   | Distinguir        | Condición  | Va                                                       | lor                   |
| Responsable Académica     |                   | es igual a | <ul> <li>Texto a filtrar o (*) para ver todo.</li> </ul> | · 1 · m               |
| Propuesta                 |                   | es igual a | <ul> <li>Texto a filtrar o (*) para ver todo.</li> </ul> | <b>n</b>              |
| Plan                      |                   | es igual a | • •                                                      | Ī                     |
| Agregar filtro            | •                 |            |                                                          | <u> </u>              |
|                           |                   | 2          | Debe filtrar para obtener datos.                         | 3                     |
|                           |                   |            |                                                          | 👈 Volver              |

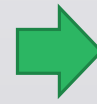

Menú: » Exámenes » Actas » Administrar Actas de Examen fuera de calendario

Dirección General de Informática | Rectorado UNT

### \_\_\_\_\_

## SIU Guaraní – Administrar Actas de Examen fuera de Calendario

Si se desea acotar el resultado de búsqueda, se puede filtrar el listado por los campos Responsable Académica, Propuesta, Plan, Año de Cursada y Actividad (nombre).

Una vez visualizado el listado de **Actividades**, se deberá seleccionar una actividad a través de la **Lupa (3)**. Inmediatamente, el sistema mostrará la pantalla para la creación del acta, en la cual se deberán completar tres secciones:

| Administrar A  | ctas de Examen fuera d | e calendario        |                         |         |                            |         |         | v | <u>er parámetros</u>           |
|----------------|------------------------|---------------------|-------------------------|---------|----------------------------|---------|---------|---|--------------------------------|
| 🔒 Selección d  | de la Actividad        |                     |                         |         |                            |         |         |   |                                |
| ≜ Filtro       |                        |                     |                         |         |                            |         |         |   |                                |
| Column         | na Dis                 | tinguir             | Condición               |         |                            |         | Valor   |   |                                |
| Responsable Ad | cadémica               |                     | es igual a 🔹            | Text    | o a filtrar o (*) para ver | r todo. |         | ~ | Ī                              |
| Propuesta      |                        |                     | es igual a 🛛 🔻          | Text    | o a filtrar o (*) para ver | r todo. |         | ~ | Ī                              |
| Plan           |                        |                     | es igual a 🛛 🔻          | •       |                            |         |         |   | Ī                              |
| Actividad      | 📕 🗌 may/mi             | in 🗌 tildes         | contiene 👻              |         |                            |         |         |   | Ē                              |
| Agregar filtro | Actividad              | -                   |                         |         |                            |         |         | 2 | <u><b>F</b>iltrar</u>          |
| AZ             |                        |                     |                         |         |                            |         |         |   | ^                              |
| Código         | A.¥                    | Nombre              |                         |         |                            | ▲▼ Ti   | 00      |   | **                             |
| 5              | 52_01NIP               | Pedagogía           |                         |         |                            |         | Materia |   | <b>Q</b>                       |
| 5              | 52_01PED               | Pedagogía           |                         |         |                            |         | Materia |   |                                |
| 5              | 2_02NISE               | Sociología de la B  | ducación                |         |                            |         | Materia |   | 3 🔍 🗌                          |
| 52             | _02SOCED               | Sociología de la B  | ducación                |         |                            |         | Materia |   |                                |
| 52             | _03NIOGIE              | Organización y Ge   | estión de las Instituci | iones l | Educativas                 |         | Materia |   |                                |
| 52_0           | 3ORGYGEST              | Organización y Ge   | estión de las Instituci | iones l | Educativas                 |         | Materia |   |                                |
| 52_0           | 04HISTYPOL             | Historia y Política | de la Educación Arge    | ntina   |                            |         | Materia |   | Q                              |
| 52             | _04NIHPEA              | Historia y Política | de la Educación Arge    | entina  |                            |         | Materia |   |                                |
| 52             | _05BIOPED              | Biología Pedagóg    | ica                     |         |                            |         | Materia |   | <ul> <li></li> <li></li> </ul> |
|                |                        |                     |                         |         |                            |         |         |   | <b>€</b> <u>V</u> olver        |

Menú: » Exámenes » Actas » Administrar Actas de Examen fuera de calendario

Dirección General de Informática | Rectorado UNT

### En esta pantalla debemos ingresar:

| Nombre de Mesa (*) | Nombre descriptivo de la Mesa de Examen.                                              |
|--------------------|---------------------------------------------------------------------------------------|
| Año Académico (*)  | Seleccionar el Año Académico correspondiente a la Mesa de Examen.                     |
| Ubicación (*)      | Seleccionar el Ubicación correspondiente a la Mesa de Examen.                         |
| Fecha (*)          | Fecha de la Mesa de Examen.                                                           |
| Hora Inicio (*)    | Hora de Inicio de la Mesa de Examen.                                                  |
| Hora Fin           | Hora de Inicio de la Mesa de Examen.                                                  |
| Cátedra            | Seleccionar la Cátedra correspondiente a la Mesa de Examen.                           |
| Aula               | Seleccionar el Aula correspondiente a la Mesa de Examen.                              |
| Observaciones      | Campo no obligatorio, se puede completar con alguna descripción de la Mesa de Examen. |
|                    |                                                                                       |

Finalmente, se deberán seleccionar las instancias del Acta de Examen (1) con sus correspondientes escalas de notas.

| cuvidad        | (52_01NIP) Pedagogía                                                                                                    |                              | Тіро         | Materia                                                                                                    |   |
|----------------|----------------------------------------------------------------------------------------------------|------------------------------|--------------|----------------------------------------------------------------------------------------------------|---|
| Datos Principa | les Docentes                                                                                                    |                              |              |                                                                                                    |   |
| Nombre de la   | Mesa (*)                                                                                                    |                              |              |                                                                                                    |   |
| Año Académie   | co (*) Seleccione 🔻                                                                                                    | Ubicación (*)                | SECUNDARIO - | Escuela de Agricultura y Sacarotécnia                                                                                                    | • |
| Тіро           | Normal                                                                                                    |                              |              | Nº Acta (*)                                                                                                    |   |
| Fecha (*)      |                                                                                                    | Hora Inicio (*)              |              | Hora Fin                                                                                                    |   |
| Cátedra        | •                                                                                                    |                              |              |                                                                                                    |   |
| - ·            |                                                                                                    |                              |              |                                                                                                    |   |
| Observationes  | 5                                                                                                    |                              |              |                                                                                                    |   |
| Observaciones  | 5                                                                                                    |                              |              |                                                                                                    |   |
| Observaciones  | 5                                                                                                    |                              |              |                                                                                                    |   |
| Observaciones  | 5                                                                                                    |                              |              |                                                                                                    |   |
| Instancias d   | s<br>del Acta de Exámen:                                                                                                    |                              |              |                                                                                                    |   |
| Instancias d   | s<br>del Acta de Exámen:                                                                                                    | Instancia                    |              | Escala de Notas                                                                                                    |   |
| Instancias d   | s<br>Jel Acta de Exámen:<br>Examen Complementario por Equiv                                                                  | Instancia<br>valencia        |              | Escala de Notas<br>Seleccione V                                                                                                    |   |
| Instancias d   | s<br>del Acta de Exámen:<br>Examen Complementario por Equiv<br>Libre                                                         | Instancia<br>valencia        |              | Escala de Notas<br>Seleccione  Seleccione  Seleccione                                                                                                    |   |
| Instancias d   | s<br>Jel Acta de Exámen:<br>Examen Complementario por Equiv<br>Libre<br>Regular                                              | <b>Instancia</b><br>valencia |              | Escala de Notas<br>Seleccione<br>Seleccione<br>Exámen Final                                                                                                    |   |
| Instancias d   | s<br>del Acta de Exámen:<br>Examen Complementario por Equiv<br>Libre<br>Regular<br>Reválida de Cursada                       | <b>Instancia</b><br>valencia |              | Escala de Notas<br>Seleccione<br>Exámen Final<br>Seleccione<br>Total<br>Seleccione<br>Seleccione<br>S |   |
| Instancias d   | s<br>del Acta de Exámen:<br>Examen Complementario por Equix<br>Libre<br>Regular<br>Reválida de Cursada<br>Reválida de Examen | <b>Instancia</b><br>valencia |              | Escala de Notas<br>Seleccione<br>Exámen Final<br>Seleccione<br>Seleccione<br>Seleccione<br>Seleccione<br>Seleccione<br>Seleccione<br>Seleccione<br>Seleccione<br>Seleccione<br>Seleccione<br>Seleccione<br>Seleccione<br>Seleccione<br>Seleccione<br><br>Seleccione<br><br>Seleccione<br><br>                                                                                                    |   |

Menú: » Exámenes » Actas » Administrar Actas de Examen fuera de calendario

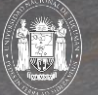

Dirección General de Informática | Rectorado UNT

En la pantalla se deberán cargar los siguientes datos:

- Nombre de la Mesa: corresponde al nombre de la actividad
- Año Académico: año en el que se rinde el examen
- Ubicación: corresponde a la Unidad Académica
- Nº de Acta: que consta en el libro
- Fecha: del examen
- Hora de inicio: hora en la que se rinde el examen
- Instancias del Acta de Examen: deberá tildar (1) la instancia

Luego clic en **(2)** para crear acta y seleccionar los alumnos

| Administrar Actas de Exa | men fuera de calendario         |                     |                         | <u>Ver parámetros</u>                      |
|--------------------------|---------------------------------|---------------------|-------------------------|--------------------------------------------|
| Actividad (52_0:         | INIP) Pedagogía                 | <b>Tipo</b> Mat     | eria                    |                                            |
| Datos Principales D      | ocentes                         |                     |                         |                                            |
| Nombre de la Mesa (*)    | Pedagogía                       |                     |                         |                                            |
| Año Académico (*)        | 2020 • Ubicación (*)            | TERCIARIO - Escuela | a de Bellas Artes - UNT | •                                          |
| Тіро                     | Normal                          | N° /                | Acta (*) 20200001       |                                            |
| Fecha (*)                | 10/08/2020 Hora Inicio (*)      | 08:00 Hor           | ra Fin                  |                                            |
| Cátedra                  | •                               |                     |                         |                                            |
| Observaciones            |                                 |                     |                         |                                            |
|                          |                                 |                     |                         | 11.                                        |
|                          |                                 |                     |                         |                                            |
| Instancias del Acta d    | le Exámen:                      |                     |                         |                                            |
|                          | Instancia                       |                     | Es                      | cala de Notas                              |
| Examen                   | Complementario por Equivalencia |                     | Seleccione              | - 0                                        |
| Libre                    |                                 |                     | Seleccione              |                                            |
| Regular                  |                                 |                     | Exámen Final            |                                            |
| Reválida                 | a de Cursada                    |                     | Seleccione              |                                            |
| i Revalioa               | i de Examen                     |                     | - Geleccione            | 2                                          |
|                          |                                 |                     | 🛧 Volver                | ✓ <u>C</u> rear Acta y Seleccionar Alumnos |

Menú: » Exámenes » Actas » Administrar Actas de Examen fuera de calendario

Dirección General de Informática | Rectorado UNT

### \_\_\_\_\_

## SIU Guaraní – Administrar Actas de Examen fuera de Calendario

En la pantalla se deberán seleccionar los **Alumnos** que se incluirán en el **Acta**. Para ello, primero se deberá seleccionar el tipo de Alumnos que queremos agregar en **Inscriptos para Rendir (1)**, a continuación podemos buscar mediante filtros por nombre y apellido los alumnos que deseamos agregar mediante la **opción (2)**, luego para poder incorporarlos al acta creada se deberá oprimir en la **opción (3)**.

Si se desea eliminar un Alumno del Acta, hacer clic en el **Tacho (4)**.

Para guardar se oprime la **opción (5)**, si quisiéramos volver a la pantalla anterior, hacer clic en la **opción (6)**.

| ctividad                                    | (55_18IE) Instit                               | tuciones Educativas                                          |                                                            | Тіро                       | Materia                                                       |                                        |                        |
|---------------------------------------------|------------------------------------------------|--------------------------------------------------------------|------------------------------------------------------------|----------------------------|---------------------------------------------------------------|----------------------------------------|------------------------|
| Datos Principa                              | les Alumnos                                    | Docentes                                                     |                                                            |                            |                                                               |                                        |                        |
| Si el alum<br>instancia s                   | no que se agrega a<br>seleccionada en el c     | al acta está inscripto er<br>combo ' <b>Inscripto para</b> i | una propuesta para la cua<br>rendir (*)' será ignorada y s | l el paráme<br>se determin | etro ' <b>exa_instancia_automa</b> t<br>nará automáticamente. | t <b>ica</b> ' tiene configurado el va | alor ' <b>Sí</b> ', la |
| Alumnos Se                                  | leccionados                                    |                                                              |                                                            |                            |                                                               |                                        |                        |
| Apellido y Nomł                             | bre                                            |                                                              | Identificación                                             | Legajo                     | Propuesta                                                     | Instanci                               | а                      |
| ROJAS CORR                                  | EA, LUCIANA MARIA                              | A CELESTE                                                    | DNI 37097073                                               |                            | Profesorado de Artes Visu                                     | ales Regula                            | ar 🗍                   |
| Inscripto para<br>Alumnos Dis<br>Búsqueda p | rendir (*) Regi<br>sponibles<br>por Alumno Bús | ular                                                         |                                                            |                            |                                                               |                                        |                        |
| * Filtro                                    |                                                |                                                              |                                                            |                            |                                                               |                                        |                        |
| Columna                                     |                                                | Distinguir                                                   | Condición                                                  | l.                         |                                                               | Valor                                  |                        |
| Apellido                                    | 🗌 may/min                                      | 🗌 tildes                                                     | conti                                                      | ene                        | <b>▼</b>                                                      |                                        | Ī                      |
| Agregar filtr                               | •                                              | •                                                            |                                                            |                            |                                                               |                                        | <b>Filtrar</b>         |
| Az                                          |                                                |                                                              |                                                            |                            |                                                               |                                        | 1                      |
| Apellido y Nor                              | nbre                                           |                                                              | ▲▼ Identificación                                          | Leg                        | gajo 🔺 Propuesta                                              | A                                      |                        |
| ACEVEDO, N                                  | IOELIA BEATRIZ                                 |                                                              | DNI 32459147                                               |                            | Profesorado de                                                | Artes Visuales                         | 4                      |
| ACOSTA, MA                                  | ARÍA BELÉN                                     |                                                              | DNI 33884994                                               |                            | Profesorado de                                                | Artes Visuales                         | 4                      |
|                                             |                                                |                                                              |                                                            |                            |                                                               | A Volver                               | Guard                  |
|                                             |                                                |                                                              |                                                            |                            |                                                               |                                        | - Outra                |

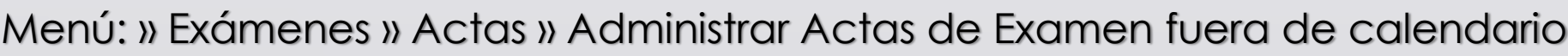

## SIU Guaraní – Cargar Notas en Actas de Comisión

Esta operación permite cargar las notas en un acta de comisión (sea de regulares y promocionales)

| Cargar Notas en Actas de Con | nisiones           |                               |              | <u>Ver parámetros</u> |
|------------------------------|--------------------|-------------------------------|--------------|-----------------------|
| ≜ Filtro                     |                    |                               |              |                       |
| Columna                      | Distinguir         | Condición                     | Valo         | •                     |
| Año Académico (*)            |                    | es igual a 🛛 👻                | Seleccione 🔻 |                       |
| Período Lectivo (*)          |                    | es igual a 👻                  | •            |                       |
| Actividad                    | 🗌 may/min 🗌 tildes | contiene -                    |              | Ī                     |
| Agregar filtro               | •                  |                               |              | <b>T</b> iltrar       |
|                              |                    |                               |              |                       |
|                              | Debe               | e filtrar para obtener datos. |              |                       |
|                              |                    |                               |              |                       |

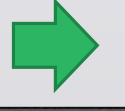

Menú: » Cursadas » Actas » Cargar Notas en Actas de Comisión

El objetivo de esta operación es cargar las notas de los alumnos en las actas de exámenes.

Los alumnos cuentan con una forma de aprobación para las actividades que es rindiendo un examen final. Estos exámenes se rinden en determinados turnos de examen durante el año y a su vez cada turno tiene sus llamados. El momento en que se toma el examen se denomina **Mesa de Examen**. Para reflejar el resultado de los exámenes, se utilizan actas que se denominan **Actas de Examen**. Estas actas reflejan el resultado del alumno en la mesa de examen. Estas actas pueden ser una o varias dependiendo de las instancias que se deseen incluir en la misma. Dicha/s acta/s es/son completada/s por el docente al finalizar la mesa de examen correspondiente. Las mesas de examen también pueden no estar incluidas en un turno de examen (**Mesas fuera de calendario**).

| Listado de Actas   |                          |                |                     |       | <u>Ver parámetros</u>    |
|--------------------|--------------------------|----------------|---------------------|-------|--------------------------|
| 🔒 Sólo pueden sele | ccionarse Actas Abiertas |                |                     |       |                          |
| ≜ Filtro           |                          |                |                     |       |                          |
| Columna            | Distinguir               | Condición      |                     | Valor |                          |
| Año Académico (*)  |                          | es igual a 🛛 👻 | Seleccione 🔻        |       |                          |
| Turno              |                          | es igual a 🛛 🔻 | -                   |       | Ī                        |
| Actividad          | 🗌 may/min 🗌 tildes       | contiene 🔻     |                     |       | Ĩ                        |
| Agregar filtro     | <b>~</b>                 |                |                     |       | <b>Y</b> <u>F</u> iltrar |
|                    |                          |                |                     |       |                          |
|                    |                          | Debe filtrar   | para obtener datos. |       |                          |
|                    |                          |                |                     |       |                          |

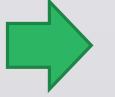

Menú: » Cursadas » Actas » Cargar Notas en Actas de Examen

Al acceder a la operación aparecerá una pantalla en la cual deberemos seleccionar el acta al cual se desea cargar notas.

En parte superior nos aparecerá un mensaje (1) indicando que solo podrán seleccionarse actas ABIERTAS para cargar notas.

Podremos filtrar por los siguientes campos (1): Año Académico (obligatorio), Turno, Mesa, Actividad, Fecha, Acta, Ubicación. Luego clic en Filtrar (3).

El listado **(4)** deberá contener la siguiente información: Código (actividad), Actividad (nombre), Acta (número), Tipo, Fecha, Turno, Mesa, Estado **(5)**: este campo es un semáforo que funciona de la siguiente manera:

- El semáforo será ROJO si el acta está Cerrada.
- El semáforo será VERDE si el acta está Abierta.
- El semáforo será AZUL si el acta está Anulada. Ubicación.

A través del botón Lupa **(5)** seleccionamos el acta para cargar las notas, nos permite acceder a otra pantalla donde se mostrará información del acta seleccionada.

|                                               |                                                                                                    |                                   |                                       |                                             |                                                                     |                                                |        | <u>Ve</u>                                                                                                    | <u>r parámet</u> |
|-----------------------------------------------|----------------------------------------------------------------------------------------------------|-----------------------------------|---------------------------------------|---------------------------------------------|---------------------------------------------------------------------|------------------------------------------------|--------|----------------------------------------------------------------------------------------------------|------------------|
| 🔒 Sólo pueden 🤋                               | seleccionarse Actas Abiertas                                                                                    |                                   |                                       |                                             |                                                                     |                                                |        |                                                                                                    |                  |
| ≜ Filtro                                      |                                                                                                    |                                   |                                       |                                             |                                                                     |                                                |        |                                                                                                    |                  |
| c                                             | Columna                                                                                                    | Distinguir                        |                                       | Condic                                      | ión                                                                 |                                                |        | Valor                                                                                                    |                  |
| Año Académico (*                              | » <b>(2</b> )                                                                                                   |                                   |                                       |                                             | es igual a 🛛 👻                                                      | 2022                                           | •      |                                                                                                    |                  |
| Turno                                         |                                                                                                    |                                   |                                       |                                             | es igual a 🛛 🔻                                                      | •                                              |        |                                                                                                    |                  |
| Agregar filtro                                | •                                                                                                    |                                   |                                       |                                             |                                                                     |                                                |        | 3 <u>Y</u> <u>F</u> iltrar                                                                                                    | <u>∦ L</u> impia |
| <sup>4</sup> z 4                              |                                                                                                    |                                   |                                       |                                             |                                                                     |                                                |        |                                                                                                    |                  |
|                                               |                                                                                                    |                                   |                                       |                                             |                                                                     |                                                |        |                                                                                                    |                  |
| ódigo 🔺                                       | Actividad                                                                                                    | ▲▼ Acta ▲▼                        | Tipo ▲▼                               | Fecha 🔺 🔻                                   | Turno<br>▲▼ Mesa                                                    | A.                                             | Estado | Ubicación                                                                                                    | **               |
| Xódigo                                        | <b>Actividad</b><br>Metodologia del Diseño y<br>Proyecto Final                                                  | Acta A                            | Tipo 🔺                                | Fecha ••                                    | Turno<br>Mesa<br>Metodologia<br>Proyecto Fir                        | a del Diseño y<br>nal                          | Estado | <b>Ubicación</b><br>TERCIARIO - Instituto<br>Técnico - UNT                                                                                    | **               |
| Xidigo XV<br>54_13MDPF/TSDI<br>54_13MDPF/TSDI | Actividad<br>Metodologia del Diseño y<br>Proyecto Final<br>Metodologia del Diseño y<br>Proyecto Final           | Acta ••                           | Tipo 🔺 🔻<br>Normal<br>Normal          | Fecha ••<br>12/04/2022<br>12/04/2022        | Turno Mesa Metodologia Proyecto Fir Metodologia Proyecto Fir        | a del Diseño y<br>nal<br>a del Diseño y<br>nal | Estado | Ubicación<br>TERCIARIO - Instituto<br>Técnico - UNT<br>TERCIARIO - Instituto<br>Técnico - UNT                                                 | A¥               |
| ódigo • • • • • • • • • • • • • • • • • • •   | Actividad<br>Metodologia del Diseño y<br>Proyecto Final<br>Metodologia del Diseño y<br>Proyecto Final<br>Teatro | Acta Art<br>1<br>1758<br>20220015 | Tipo AV<br>Normal<br>Normal<br>Normal | Fecha • • • • • • • • • • • • • • • • • • • | Turno Mesa Metodologia Proyecto Fin Metodologia Proyecto Fin Teatro | a del Diseño y<br>nal<br>a del Diseño y<br>nal | Estado | Ubicación<br>TERCIARIO - Instituto<br>Técnico - UNT<br>TERCIARIO - Instituto<br>Técnico - UNT<br>TERCIARIO - Escuela de<br>Bellas Artes - UNT | **               |

Menú: » Cursadas » Actas » Cargar Notas en Actas de Examen

Dirección General de Informática | Rectorado UNT

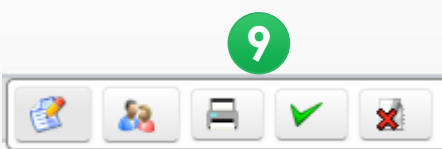

Esta pantalla deberá tener:

- Se muestren los datos principales del acta de examen seleccionada en (1).
- En esta sección se deberá tener un signo i Botón información (2) que al presionarlo nos abrirá el detalle de las escalas de notas asociadas a la mesa de examen a la cual corresponde el acta.
- Una sección (3) con los siguientes datos: opciones de nota, de instancia, valor y el para.
- Una sección en la que se cargarán los resultados (4). La misma deberá mostrar: Apellido y Nombre, Legajo, Identificación, Instancia (solo editable para actas rectificativas), Fecha (editable), Nota (editable), Resultado (editable) y Observaciones (editable).
- En el campo Nota (5) podremos ingresar la nota obtenida por el resultado, mientras que el campo Resultado (6) se llenará en base al resultado

de la nota ingresada y a la escala de notas especificada con anterioridad. tenemos 2 botones en la pantalla del acta: **Guardar (7)** que guardará las notas cargadas y un **Volver (8)** que nos regresa a la pantalla inicial de la operación.

• Se debe imprimir el Acta para poder cerrarla (9).

| Previsualización de datos                 |                                  |                                     |                         |                |                                         |                         |                         |             | <u>Ver parámetros</u> |
|-------------------------------------------|----------------------------------|-------------------------------------|-------------------------|----------------|-----------------------------------------|-------------------------|-------------------------|-------------|-----------------------|
| Acta<br>Mesa<br>Fecha<br>Escalas de Notas | 20220015<br>Teatro<br>15/08/2022 | Año A<br>Libro<br>Activic<br>Ubicac | cadémico<br>dad<br>ción | 20<br>(5<br>Te | 122<br>5_07T) Teatro<br>RCIARIO - Escue | la de Bellas Artes - UN | т                       |             |                       |
| Completar: Nota                           | ▼ de la ins                      | tancia: Regular 🔻                   | con el valor:           |                |                                         | para: Todo              | s los alumnos de la pág | ina 🔻       | Completar             |
| 4 Applide y Nembra                        |                                  | Laggia                              | Idantificación          | Instancia      | Facha                                   | Nota                    | Pacultada               | Observasion | ~                     |
| ALDERETE FABIANA NICOLI                   |                                  | Legajo                              | DNI 37837982            | Regular -      | 15/08/2022                              | 2                       | Reprobado -             | Observacion |                       |
| ARCEL, LILIANA NATALY                     |                                  |                                     | DNI 32167985            | Regular 🔻      | 15/08/2022                              | 8                       | Aprobado -              |             |                       |
| ARGAÑARAZ, RAMON ALEJANDR                 | 0                                |                                     | DNI 32115907            | Regular 👻      | 15/08/2022                              | 5                       | Aprobado -              |             |                       |
| BARRIONUEVO, ANDREA MERCE                 | DES                              |                                     | DNI 35806958            | Regular 🔻      | 15/08/2022                              | 1                       | Reprobado 👻             |             |                       |
|                                           |                                  |                                     |                         |                |                                         | 5                       | 6                       |             |                       |
|                                           |                                  |                                     |                         |                |                                         |                         |                         | tolver      | <u>G</u> uardar       |
|                                           |                                  |                                     |                         |                |                                         |                         |                         | 8           | 7                     |

### Menú: » Cursadas » Actas » Cargar Notas en Actas de Examen

Al imprimir el acta con las notas cargadas, nos redireccionará a la operación Imprimir Acta de Examen **(1)**.

| Ubicación<br>Observaci | TERCIARIO - Escuela de<br>Bellas Artes - UNT<br>ones | Código de Verificació | n 1    |           |            |      | -      |        |
|------------------------|------------------------------------------------------|-----------------------|--------|-----------|------------|------|--------|--------|
| Observaci              | ones                                                 |                       |        |           |            |      |        |        |
| NO Apalli              |                                                      |                       |        |           |            |      |        |        |
|                        |                                                      |                       |        |           |            |      |        |        |
| n° Apen                | do y Nombre                                          | Identificación        | Legajo | Instancia | Fecha      | Nota | Letras | Result |
| 1 ALD                  | RETE, FABIANA NICOLL                                 | DNI 37837982          |        | Regular   | 15/08/2022 | 2    | Dos    | Repr   |
| 2 ARC                  | EL, LILIANA NATALY                                   | DNI 32167985          |        | Regular   | 15/08/2022 | 8    | Ocho   | Apro   |
| 3 ARG                  | AÑARAZ, RAMON ALEJANDRO                              | DNI 32115907          |        | Regular   | 15/08/2022 | 5    | Cinco  | Apro   |
| 4 BAR                  | RIONUEVO, ANDREA MERCEDES                            | DNI 35806958          |        | Regular   | 15/08/2022 | 1    | Uno    | Repr   |
|                        |                                                      |                       |        |           |            |      |        | 6      |

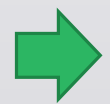

Menú: » Cursadas » Actas » Cargar Notas en Actas de Examen

Dirección General de Informática | Rectorado UNT

Ing. María Alejandra Formoso

🕁 Volver

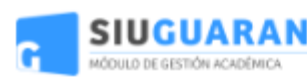

Escuelas Experimentales - UNT - Base al 10-06-22 TERCIARIO - Escuela de Bellas Artes - UNT

### ACTA DE EXAMEN

| Libro: 0 F<br>Turno: -<br>Actividad: (55_07 | olio: Tomo:<br>Mesa: Teatro<br>7T) Teatro | 0 Acta №: 2022001<br>Llamad | I5 Fecha Examen:<br>o: - | 15/08/2022 | Año Acadé | mico: 2022 |
|---------------------------------------------|-------------------------------------------|-----------------------------|--------------------------|------------|-----------|------------|
| N° A                                        | pellido y Nombre                          | Identificación li           | nst Propuesta            | Nota       | Letras    | Resultado  |
| 1 ALDERETE, F                               | ABIANA NICOLL                             | DNI 37837982                | R PAV                    | 2          | Dos       | Reprobado  |
| 2 ARCEL, LILIA                              | NA NATALY                                 | DNI 32167985                | R PAV                    | 8          | Ocho      | Aprobado   |
| 3 ARGAÑARAZ                                 | , RAMON ALEJANDRO                         | DNI 32115907                | R PAV                    | 5          | Cinco     | Aprobado   |
| 4 BARRIONUE                                 | /O, ANDREA MERCEDE                        | ES DNI 35806958             | R PAV                    | 1          | Uno       | Reprobado  |

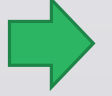

Menú: » Cursadas » Actas » Cargar Notas en Actas de Examen

Dirección General de Informática | Rectorado UNT

El objetivo de esta operación es permitir el cierre de las actas de exámenes una vez que se hayan cargado todas las notas en la misma. Clic en (1) para proceder a cerrar el acta luego de haber controlado los datos. En caso de corregir alguna información se puede volver a editar el acta en (2).

| 20220015<br>2022<br>(55_07T) Teatro<br>TERCIARIO - Escuela d |                                                                                                    | llas Artes - UNT                                                                                                    | Escalas de Notas                                                                                                    |                                                                                                    | Ţ                                                                                                    | eatro<br>D                                                                                                    |
|--------------------------------------------------------------|----------------------------------------------------------------------------------------------------|----------------------------------------------------------------------------------------------------|----------------------------------------------------------------------------------------------------|----------------------------------------------------------------------------------------------------|----------------------------------------------------------------------------------------------------|----------------------------------------------------------------------------------------------------|
| lumnos: 4                                                    |                                                                                                    |                                                                                                    |                                                                                                    |                                                                                                    |                                                                                                    |                                                                                                    |
| <i>i</i>                                                     |                                                                                                    |                                                                                                    |                                                                                                    |                                                                                                    |                                                                                                    |                                                                                                    |
| ción Apellido y Nombre                                       |                                                                                                    | Propuesta                                                                                                    | Instancia                                                                                                    | Fecha                                                                                                    | Nota                                                                                                    | Resultado                                                                                                    |
| 37982 ALDERETE, FABJ                                         | ANA NICOLL                                                                                                    | PAV                                                                                                    | Regular                                                                                                    | 15/08/2022                                                                                                    | 2                                                                                                    | Reprobado                                                                                                    |
| 67985 ARCEL, LILIANA                                         | NATALY                                                                                                    | PAV                                                                                                    | Regular                                                                                                    | 15/08/2022                                                                                                    | 8                                                                                                    | Aprobado                                                                                                    |
| 15907 ARGAÑARAZ, R                                           | AMON ALEJANDRO                                                                                                    | PAV                                                                                                    | Regular                                                                                                    | 15/08/2022                                                                                                    | 5                                                                                                    | Aprobado                                                                                                    |
| 06958 BARRIONUEVO,                                           | ANDREA MERCEDES                                                                                                    | PAV                                                                                                    | Regular                                                                                                    | 15/08/2022                                                                                                    | 1                                                                                                    | Reprobado                                                                                                    |
|                                                              | Iumnos: 4<br>s<br>ción Apellido y Nombre<br>137982 ALDERETE, FABI<br>167985 ARCEL, LILIANA<br>115907 ARGAÑARAZ, RJ<br>106958 BARRIONUEVO, | Iumnos: 4 s ción Apellido y Nombre Alderette, FABIANA NICOLL ACCEL, LILIANA NATALY ARGAÑARAZ, RAMON ALEJANDRO BARRIONUEVO, ANDREA MERCEDES | Iumnos: 4<br>s<br>ción Apellido y Nombre Propuesta<br>137982 ALDERETE, FABIANA NICOLL PAV<br>167985 ARCEL, LILIANA NATALY PAV<br>115907 ARGAÑARAZ, RAMON ALEJANDRO PAV | Iumnos: 4<br>s<br>ción Apellido y Nombre Propuesta Instancia<br>137982 ALDERETE, FABIANA NICOLL PAV Regular<br>167985 ARCEL, LILIANA NATALY PAV Regular<br>15907 ARGAÑARAZ, RAMON ALEJANDRO PAV Regular | Apellido y Nombre       Propuesta       Instancia       Fecta         137982       ALDERETE, FABIANA NICOLL       PAV       Regular       15/08/2022         167985       ARCEL, LILIANA NATALY       PAV       Regular       15/08/2022         15907       ARGAÑARAZ, RAMON ALEJANDRO       PAV       Regular       15/08/2022         100958       BARRIONUEVO, ANDREA MERCEDES       PAV       Regular       15/08/2022 | Immos: 4         Same State State |

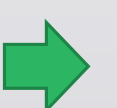

Menú: » Cursadas » Actas » Cargar Notas en Actas de Examen

Dirección General de Informática | Rectorado UNT

Una vez cerrada el acta nos aparece el siguiente mensaje en (1):

| stado de Actas                              | información                               | <u>Ver parâmetros</u> |
|---------------------------------------------|-------------------------------------------|-----------------------|
| ) Sólo pueden seleccionarse Actas Abierta - |                                           | X                     |
| Filtro                                      | Se ha cerrado el acta de exámen con éxito |                       |
| Columna Distinguir                          | Aceptar                                   | dor                   |
| o Académico (†)                             |                                           |                       |
| 0.0                                         | es igual a 💌 💌                            | m                     |
| ividaid 🗌 may/min 🗍 tildas                  | contiene 💌                                |                       |
| regar filtro 🗸 🗸                            |                                           | Elitror               |
|                                             |                                           |                       |
|                                             | Debe filtrar para obtener datos.          |                       |

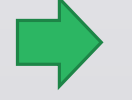

Menú: » Cursadas » Actas » Cargar Notas en Actas de Examen

## SIU Guaraní – Cerrar Acta de Examen

Luego de hacer clic en el icono de Lupa nos aparecerá la siguiente pantalla. Se visualizarán los datos del acta a la que se va a efectuar la asignación del Libro (1). Deberá solicitar que se ingrese el LIBRO de actas (2) en el cual se almacenará la misma. Volver (3): el cual vuelve a la pantalla anterior y, Guardar (4): el cual permitirá guardar la asignación del folio físico.

| Asignar Folio                    |                    |                                         |                                                                    |          | <u>Ver parámetros</u> |
|----------------------------------|--------------------|-----------------------------------------|--------------------------------------------------------------------|----------|-----------------------|
| Acta<br>Mesa<br>Escalas de Notas | 20220015<br>Teatro | Año Académico<br>Actividad<br>Ubicación | 2022<br>(55_07T) Teatro<br>TERCIARIO - Escuela de Bellas Artes - L | NT       |                       |
| Libro / Tomo (*)                 | Se                 | eleccione 🔹 2                           |                                                                    |          |                       |
|                                  |                    | Dáni                                    | na Folio Fícion                                                    |          |                       |
|                                  |                    | Pagi<br>1                               |                                                                    | 3        | 4                     |
|                                  |                    |                                         |                                                                    | 🔥 Volver | H <u>G</u> uardar     |

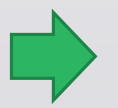

Menú: » Exámenes » Actas » Cerrar Acta de Examen

Dirección General de Informática | Rectorado UNT

## SIU Guaraní – Cerrar Acta de Examen

Una vez que se guarda nos aparece el siguiente mensaje en (1):

| Listado de Actas                         |                                            |                            |          |            |       |                                            | 1      | Ver                                          | parâmetros |
|------------------------------------------|--------------------------------------------|----------------------------|----------|------------|-------|--------------------------------------------|--------|----------------------------------------------|------------|
| ) Sólo pueden seleccionarse Actas Cerrad |                                            | Información                |          |            |       | ※                                          |        |                                              |            |
| ▲ Fitro                                  |                                            | 🔁 Se guardó correctamente. |          |            |       |                                            |        |                                              |            |
| Columna                                  |                                            |                            |          | Ace        | ptar  |                                            |        | Valor                                        |            |
| Año Académico (*)                        |                                            |                            |          |            |       |                                            | *      |                                              |            |
| Turno                                    |                                            | es igual a 💌 💌             |          |            |       | T                                          |        |                                              |            |
| Agregar filtro                           |                                            |                            |          |            |       |                                            |        | Filtrar                                      | Limpiar    |
|                                          | •                                          |                            |          |            |       |                                            |        |                                              |            |
| Az                                       |                                            |                            |          |            |       |                                            |        |                                              |            |
| Código 🔺 *                               | Actividad                                  | Aota 🔺 💌                   | Tipo 🔺 🔻 | Fecha 🔺    | Turno | Mesa 🔺                                     | Estado | Ubicación                                    | **         |
| 54_13MDPF/T6DI                           | Metodologia del Diseño y<br>Proyecto Final | 1                          | Normal   | 12/04/2022 |       | Metodologia del Diseño y<br>Proyecto Final | ۲      | TERCIARIO - Instituto<br>Técnico - UNT       | 9          |
| 54_13MDPF/T6DI                           | Mebodologia del Diseño y<br>Proyecto Final | 1750                       | Normal   | 12/04/2022 |       | Metodologia del Diseño y<br>Proyecto Final | ۲      | TERCIARIO - Instituto<br>Técnico - UNT       |            |
| \$5_07T                                  | Teatro                                     | 20220015                   | Normal   | 15/00/2022 |       | Teatro                                     | ۲      | TERCIARIO - Escuela de<br>Bellas Arbas - UNT | •          |
| 54_03FA/TGDI                             | Física Aplicada                            | 666                        | Normal   | 12/04/2022 |       | Física Aplicada                            | ۲      | TERCIARIO - Instituto<br>Técnico - UNT       |            |
|                                          |                                            |                            |          |            |       |                                            |        |                                              |            |
|                                          |                                            |                            |          |            |       |                                            |        |                                              |            |
|                                          |                                            |                            |          |            |       |                                            |        |                                              |            |

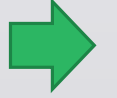

Menú: » Exámenes » Actas » Cerrar Acta de Examen

# iGracias!

Dirección General de Informática | Rectorado UNT